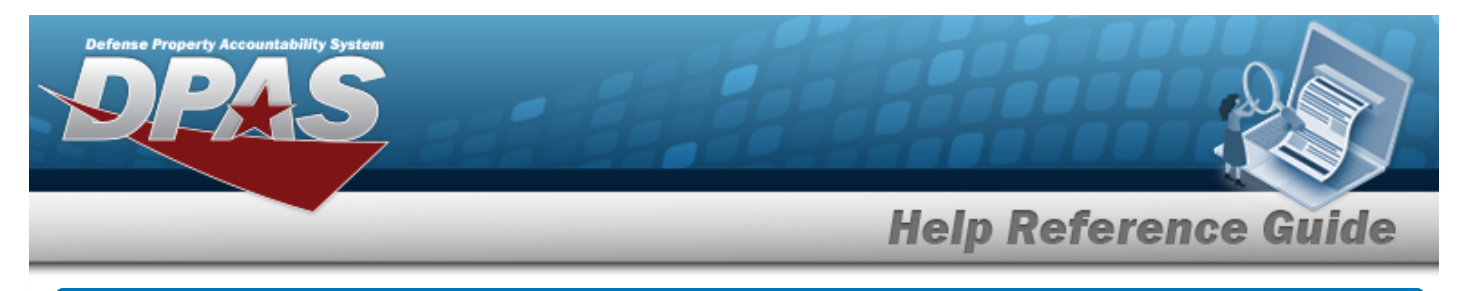

## **Browse for a Substitute Stock Number**

## **Overview**

The Substitute Stock Number Browse pop-up window allows searching for replacement assets in the DPAS catalog.

## Navigation

DPAS Warehouse Module > VARIOUS PROCEDURAL STEPS > > STOCK NBR Browse > STOCK NBR hyperlink > Browse Substitute Stock Numbers pop-up window

## **Procedures**

**Browse for a Substitute Stock Number** 

O Cancel Selectina at any point of this procedure removes all revisions and closes the page. **Bold** numbered steps are required.

Select . The **Browse Substitute Stock NBR** pop-up window appears, with the list of 1. replacement stock numbers available.

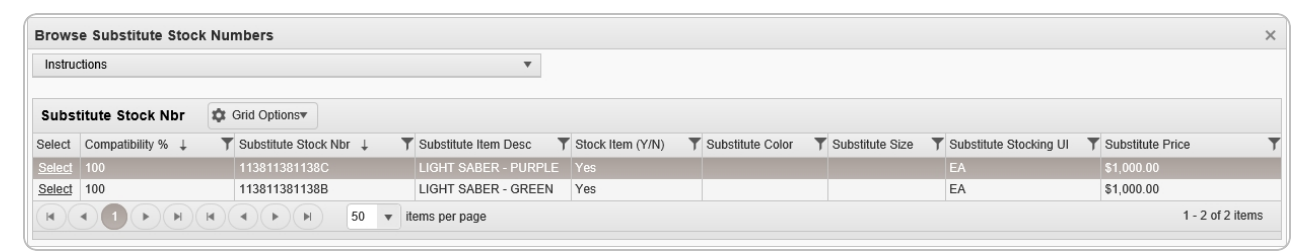

2. Choose the Select hyperlink next to the desired Substitute STOCK NBR. The pop-up window closes and the selected Substitute STOCK NBR appears in the previous screen.

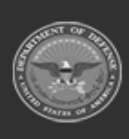